# 5 Service Mode

# 5.1. How to enter into Service Mode

While pressing [VOLUME ( - )] button of the main unit, press [INFO] button of the remote control three times within 2 seconds.

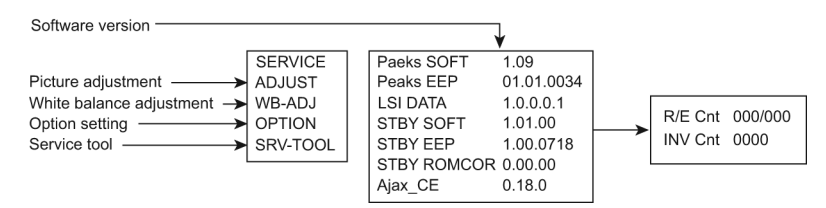

# 5.1.1. Contents of adjustment mode

- Value is shown as a hexadecimal number.
- Preset value differs depending on models.
- After entering the adjustment mode, take note of the value in each item before starting adjustment.

| Main item | Sub item  | Sample Data |
|-----------|-----------|-------------|
| ADJUST    | CONTRAST  | 000         |
|           | COLOR     | 59          |
|           | TINT      | FE          |
|           | SUB-BRT   | 800         |
|           | BACKLGT   | 20D         |
|           | B-Y-G     | 40          |
|           | R-Y-A     | 0           |
|           | VCOM      | 189         |
| WB-ADJ    | R-GAIN    | 75          |
|           | G-GAIN    | 80          |
|           | B-GAIN    | 65          |
|           | R-CENT    | 80          |
|           | G-CENT    | 80          |
|           | B-CENT    | 9B          |
| OPTION    | Boot      | ROM         |
|           | STBY-SET  | 00          |
|           | EMERGENCY | ON          |
|           | CLK MODE  | 00          |
|           | CLOCK     | FC7         |
|           | EDID-CLK  | HIGH        |
| SRV-TOOL  |           | 00          |

# 5.1.2. How to exit

Switch off the power with the [POWER] button on the main unit or the [POWER] button on the remote control.

# 5.2. SRV-TOOL

## 5.2.1. How to access

- 1. Select [SRV-TOOL] in Service Mode.
- 2. Press [OK] button on the remote control.

|                                    | SRV-TOOL             |                             |                                                   |
|------------------------------------|----------------------|-----------------------------|---------------------------------------------------|
|                                    |                      |                             |                                                   |
|                                    |                      |                             |                                                   |
|                                    |                      |                             |                                                   |
| Display of TD2Microcode version —► | TD2Microcode:0075004 |                             |                                                   |
| Display of Flash ROM maker code    | Flash ROM: AD-F1     |                             |                                                   |
| Display of SOS History             | PTCT:00.00.00.00.00  | Time 00016.46 Count 0000024 | POWER ON TIME/COUNT<br>Press [MUTE] button (3sec) |
|                                    |                      |                             | · · · · · · · · · · · · · · · · · · ·             |

## 5.2.2. Display of SOS History

SOS History (Number of LED blinking ) indication.

From left side; Last SOS, before Last, three occurrence before, 2nd occurrence after shipment, 1st occurrence after shipment. This indication except 2nd and 1st occurrence after shipment will be cleared by [Self-check indication and forced to factory shipment setting].

#### 5.2.3. POWER ON TIME/COUNT

Note : To display TIME/COUNT menu, highlight position, then press MUTE for 3sec.

Time : Cumulative power on time, indicated hour : minute by decimal

Count : Number of ON times by decimal

Note : This indication will not be cleared by either of the self-checks or any other command.

#### 5.2.4. Exit

1. Disconnect the AC cord from wall outlet.

#### 5.2.5. Self Check Mode

- 1. Press the 'MENU' button (on the remote control) and the 'VOL DOWN' button on the LCD panel.
- 2. Press ON/OFF button on the panel to Exit.

## 5.2.6. Hotel Mode Adjustment

- 1. Press the 'VOLUME DOWN' button on the TV panel and simultaneously press the INPUT button on the remote control 3 times to enter Hotel Mode.
- 2. Set Hotel mode 'on/off', then press 'EXIT' to come out.

## 5.2.7. Hotel Mode

- 1. Purpose
- Restrict a function for hotels.
- Access command to the Hotel mode setup menu. In order to display the Hotel mode setup menu, please enter the following command (within 2 second). [TV] : Vol [Down] + [REMOTE] : INPUT (3 times).

Then, the Hotel mode setup menu is displayed.

#### Hotel Mode

| Mode     | Off   |
|----------|-------|
| Input    | -     |
| Channel  | -     |
| Volume   | + 25  |
| Vol. Max | + 100 |
| OSD Ctrl | Off   |
| FP Ctrl  | Off   |
| Pow Ctrl | Off   |

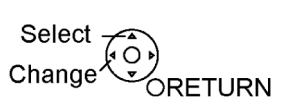

- 3. To exit the Hotel mode setup menu Disconnect AC power cord from wall outlet.
- 4. Explain the Hotel mode setup menu

| Item     | Function                                                                                                    |  |
|----------|----------------------------------------------------------------------------------------------------|--|
| Mode     | Select hotel mode off/on                                                                                                    |  |
| Input    | Select input signal modes.<br>Set the input, when each time power is switched<br>on.<br>Selection :<br>-/RF/HDMI1/HDMI2/HDMI3/Component/<br>Video/PC<br>• Off: give priority to a last memory. |  |
| Channel  | Select channel when input signal is RF.<br>Set the channel, each time power is switched<br>on.<br>Selection :<br>Any channel number or [-].<br>[-] means the channel when turns off.           |  |
| Volume   | Adjust the volume when each time power is<br>switched on.<br>Range :<br>0 to 100                                                                                                    |  |
| Vol. Max | Adjust maximum volume.<br>Range :<br>0 to 100                                                                                                    |  |
| OSD Ctrl | Restrict the OSD.<br>Selection :<br>OFF/PATTERN1<br>• OFF: No restriction<br>• PATTERN1: restriction                                                                                           |  |
| FP Ctrl  | Select front key conditions.<br>Selection :<br>OFF/PATTERN1/ALL<br>• OFF: altogether valid.<br>• PATTERN1: only input key is valid.<br>• ALL: altogether invalid.                              |  |
| Pow Ctrl | Select POWER-ON/OFF condition when AC<br>power cord is disconnected and then connected.<br>OFF: The same condition when AC power<br>cord is disconnected.<br>ON: Forced power ON condition.    |  |

# 6 Troubleshooting Guide

Use the self-check function to test the unit.

- 1. Checking the IIC bus lines
- 2. Power LED Blinking timing

# 6.1. Check of the IIC bus lines

## 6.1.1. How to access

Self-check indication only:

Produce TV reception screen, and while pressing [VOLUME ( - )] button on the main unit, press [OK] button on the remote control for more than 3 seconds.

Self-check indication and forced to factory shipment setting:

Produce TV reception screen, and while pressing [VOLUME ( - )] button on the main unit, press [MENU] button on the remote control for more than 3 seconds.

#### 6.1.2. Exit

Disconnect the AC cord from wall outlet.

## 6.1.3. Screen display

| SELF CH | IECK                                  | XXXXXX - XXXXXX |  |  |
|---------|---------------------------------------|-----------------|--|--|
| PEAKS   | ок                                    |                 |  |  |
| TUN     | ок                                    |                 |  |  |
| AVSW    | ок                                    |                 |  |  |
| STBY    | ок                                    |                 |  |  |
| MEM1    | ок                                    |                 |  |  |
| MEM2    | ОК                                    |                 |  |  |
| MEM3    | ок                                    |                 |  |  |
| DCDC    | ок                                    |                 |  |  |
| DAC     | ок                                    |                 |  |  |
| ID      | ОК                                    |                 |  |  |
| Copyrig | Copyright Panasonic Corporation 2012. |                 |  |  |